## Piattaforma on-line per la formazione dell'Ambito 28

## Istruzioni e regole

Si comunica che per lo svolgimento delle ore on line è stata strutturata sul sito dell'IIS Ancel Keys di Castelnuovo Cilento, una piattaforma in ambiente Moodle (Fad@Ancel Keys), per i corsi che si terranno presso I.C. di Camerota, I.C. "Gino Rossi Vairo" di Agropoli e I.I.S "Ancel Keys", dove i docenti dovranno registrarsi per potere accedere alla formazione.

Si allega documentazione delle Unità Formative (UF) e rispettive sedi di erogazione.

LINK PER ISCRIZIONE

http://www.alberghierocastelnuovocilento.gov.it/moodlekeys/login/signup.php?

Per poter accedere alla piattaforma e ai corsi bisogna seguire la seguente procedura. Prima di tutto bisogna effettuare la registrazione e il login. Ecco la pagina iniziale:

| Fad@Ancel Keys Home IIS Ancel Keys Italiano (it) +                                                                                                    | Non sei collegato.                                                                                                    |
|----------------------------------------------------------------------------------------------------|----------------------------------------------------------------------------------------------------|
| Home > Login al sto                                                                                                    |                                                                                                    |
| Login                                                                                                    | È la prima volta che accedi qui?                                                                                                    |
| Usemame / email Password<br>Password<br>Ricorda username<br>Login<br>Hai dimenticato lo username o la password?<br>Il browser deve avere i cookie abilitati (?) | Per accedere al sito, puoi creare facilmente il tuo account in pochi minuti. L'accesso ai corsi può essere regolato da chiavi<br>di accesso, necessarie solo all'atto dell'iscrizione. Per creare l'account.<br>1. Compila il form Nuovo account con i tuoi dati.<br>2. Ti verrà spedita una emai all'indirizzo da formito.<br>3. Leggi femail e clicca sul ink presente nel corpo del messaggio.<br>4. Dopo aver confermato il tuo account, sarai autenticato dal sistema.<br>5. Una volta autenticato, potrai scegliere a quale corso siscriverti.<br>6. Se ti verrà richiesta una chiave di iscrizione, usa la chiave formta dal docente del corso.<br>7. Una volta iscritto al corso potrai frequentario autenticando cin il tuo account.<br>Crea un account |
| Alcuni corsi possono consentire l'accesso agli ospiti<br>Login come ospite                                                                                      |                                                                                                    |

Se non ci si è già registrati bisogna cliccare su "crea un account" e procedere come indicato nella scheda associata a "è la prima volta che accedi qui?". Il passaggio successivo consiste nel compilare un modulo con una serie di dati obbligatori (asterisco rosso) e facoltativi. Il modulo si presenta così:

| Procedulation                                                                                                    | Fad@Ancel Keys Home IIS A    | uncel Keys Italiano (it) + Non sei collegato. (Login)                                                                                                    |
|----------------------------------------------------------------------------------------------------|------------------------------|----------------------------------------------------------------------------------------------------|
| <form></form>                                                                                                    | Moodle Ancel Ke              | vs                                                                                                    |
| <form><form><form><form></form></form></form></form>                                                                                                    | Home ► Login ► Nuovo account |                                                                                                    |
| <pre>&gt;Prove the second second</pre> | Nuovo account                |                                                                                                    |
| Usernare*   La passed devises lange a lange a lange to devise a lange of lange a lange of lange a lange a lange of lange a lange a lange                                       | Scegli username e passwor    | √ Mnimizza tuto                                                                                                    |
| La paserie deve estere lung a intene 6 acteteri, contenere almeno 1 intenció), contenere almeno 1 teterajo) inductobajo, contenere almeno 1 teterajo) inductobajo, contenere almeno 1 teterajo inductobajo, contenere almeno 1 teterajo) inductobajo, contenere almeno 1 teterajo) inductobajo, contenere almeno 1 teterajo inductobajo, contenere almeno 1 teterajo inductobajo, contenere almeno inductobajo, contenere almeno 1 teterajo inductobajo, contenere almeno inductobajo, contenere almeno 1 teterajo inductobajo, contenere almeno 1 teterajo inductobajo, contenere almeno 1 teterajo inductobajo, contenere almeno 1 teterajo inductobajo, contenere almeno 1 teterajo inductobajo, contenere almeno 1 teterajo inductobajo, contenere almeno 1 teterajo inductobajo, contenere almeno 1 teterajo inductobajo, co         | Username*                    |                                                                                                    |
| Paswat www.www.www.www.www.www.www.www.www.ww                                                                                                    |                              | La password deve essere lunga almeno 8 caratteri, contenere almeno 1 numero(i), contenere almeno 1 lettera(e) minuscola(e), contenere almeno 1 lettera(e) maiuscola(e), contenere almeno 1 caratteri non alfanumerici, ad esempio |
| Uteriori dettagli  indinao emai indinao emai         | Password•                    | □ Visualizza                                                                                                    |
| Indicizo enail   Indicizo enail   Indic                                                                                                    | Ulteriori dettagli           |                                                                                                    |
| <pre>biditize email (hpet)</pre>                                                                                                    | Indirizzo email*             |                                                                                                    |
| Nmme   Cognome   Citi A Localtà   Nazione   Seleziona il luo stato   Formazione Ancel Keys   Sistuto Sociastico*   Corso cui si vuole accedere*   Non consoco il nome del corso   Corso cui si vuole accedere*   Non consoco il nome del corso <td< td=""><td>Indirizzo email (ripeti)*</td><td></td></td<>                                                                                                    | Indirizzo email (ripeti)*    |                                                                                                    |
| Cognome• Città Localtà Naziore Beleziona il luo stato Formazione Ancel Keys  formazione Ancel Keys  formazione accedere• Non consoco il nome del corso Corso cui si vuole accedere• Non consoco il nome del corso  formazione accedere  formazione account Annulia  formazione account Annulia  formazione accedere  formazione accedere  formazione acce         | Nome*                        |                                                                                                    |
| Citi Località<br>Nazione Seleziona il tuo stato   Formazione Ancel Keys  Istituto Scolastico*  Corso cui si vuole accedere* Non conosco il nome del corso  Corso cui si vuole accedere* Non conosco il nome del corso  corso cui si vuole accedere* Non conosco il nome del corso  formazione accel Keys - Piattaforma learning Non sei collegato. (Login) Home                                                                                                    | Cognome*                     |                                                                                                    |
| Nacione       Selectiona il fuo statio         Formazione Ancel Keys         Istituto Scolastico         Corso cui si vuole accedere*         Non conosco il nome dei corso         Crea il mio nuovo account         Annulla         • = campi a compilazione obbligatoria         Istituto Istruzione Superiore Ancel Keys - Plattaforma learning         Non sei collegato. (Login)         Non sei collegato. (Login)                                                                                                    | Città /Località              |                                                                                                    |
| Istituto Scolastico*   Corso cui si vuole accedere*     Non conosco il nome dei corso     Crea il mio nuovo account     Annulla     * = campi a compilazione obbligatoria     Istituto Istruzione Superiore Ancel Keys - Piattaforma learning     Non sei collegato. (Login)   Home                                                                                                    |                              | Selezona ii tuo stato Y                                                                                                    |
| Corso cui si vuole accedere* Non conosco il nome del corso  Crea il mio nuovo account Annulla  - = campi a compilazione obbligatoria  Istituto Istruzione Superiore Ancel Keys - Piattaforma learning Non sei collegato. (Login) Home                                                                                                    | Istituto Scolastico*         |                                                                                                    |
| Crea il mio nuovo account Annulla  * = campi a compilazione obbligatoria  Istituto Istruzione Superiore Ancel Keys - Piattaforma learning Non sei collegato. (Login) Home                                                                                                    | Corso cui si vuole accedere* | Non conosco il nome del corso                                                                                                    |
| Crea il mio nuovo account Annulla  * = campi a compilazione obbligatoria  Istituto Istruzione Superiore Ancel Keys - Piattaforma learning Non sei collegato. (Login) Home                                                                                                    |                              |                                                                                                    |
| * = campi a compilazione obbligatoria<br>Istituto Istruzione Superiore Ancel Keys - Piattaforma learning<br>Non sei collegato. (Login)<br>Home                                                                                                    |                              | Crea il mio nuovo account Annulla                                                                                                    |
| Istituto Istruzione Superiore Ancel Keys - Piattaforma learning<br>Non seicollegato. (Login)<br>Home                                                                                                    |                              | • = campi a compilazione obbligatoria                                                                                                    |
| Thurs for                                                                                                    |                              | Istituto Istruzione Superiore Ancel Keys - Piattaforma learning<br>Non sei collegato. (Login)                                                                                                    |
|                                                                                                    |                              | Puire                                                                                                    |

## Ultimi campi da compilare Formazione Ancel Keys

**Istituto scolastico** (sede di servizio)

**Corso cui si vuole accedere**: elenco a discesa >> scegliere modulo e sede

Durante la procedura di registrazione si prega di osservare le seguenti regole, necessarie per poter riconoscere gli utenti come partecipanti ad una specifica Unità Formativa, Come *username* scegliere se possibile **nome.cognome** [tutto in lettere minuscole]

Non saranno ammessi username che non permettano di identificare l'utente in modo immediato. Se si prova a registrarsi con nomi di fantasia o non interpretabili il profilo registrato sarà rimosso!

Come **password** scegliere una combinazione di almeno 8 caratteri di cui almeno **una lettera minuscola, una maiuscola, un numero e un carattere speciale**. Prendere nota della password scelta.

L'indirizzo email inserito dovrà essere reale e attivo: il sistema non accetta in linea di massima indirizzi non verificabili o falsi. In ogni caso si può decidere autonomamente se rendere l'indirizzo visibile o meno agli altri partecipanti.

Una volta registrati dovrebbe arrivare una notifica di conferma. A quel punto si può tornare alla Home Page di "Fad@Ancel Keys" ed effettuare il *login* vero e proprio. Sulla pagina HOME della piattaforma bisogna cliccare su "login" (in alto a destra). Nella schermata successiva si troveranno due campi vuoti:

| Home ► Login al sito |                                                                            |
|----------------------|----------------------------------------------------------------------------|
|                      | Login                                                                      |
|                      | Username / email                                                           |
|                      | Ricorda username     Login                                                 |
|                      | Hai dimenticato lo username o la password?                                 |
|                      | Alcuni corsi possono consentire l'accesso agli ospiti<br>Login come ospite |
|                      |                                                                            |

Inserire username e password scelti durante la fase di registrazione. Una volta effettuata questa operazione si diventa "utenti autenticati" e si può accedere ad una pagina personalizzabile in cui risulteranno successivamente elencati i corsi disponibili ai quale ci si può iscrivere: questa pagina è detta *dashboard* o pannello di controllo, e da quel momento in poi diventerà la home page personale ogni volta che si effettuerà un login in piattaforma.

Questo step di registrazione NON comporta l'associazione ad alcuno dei corsi che sono disponibili in piattaforma.

In occasione del primo incontro in presenza i formatori e i tutor provvederanno ad associare ognuno docente al corso di propria pertinenza.

Il Dirigente Scolastico Scuola Polo per la Formazione Prof.ssa Maria Masella

Contatto per la formazione mailto:admin@alberghierocastelnuovocilento.gov.it